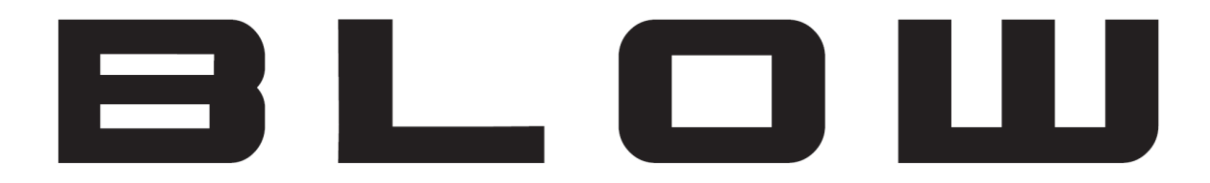

# Instrukcja obsługi programu BLOW-CAM PC

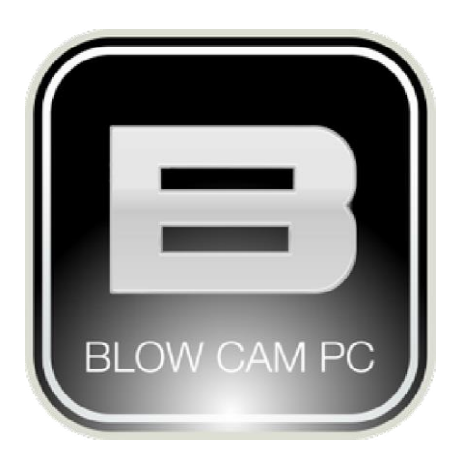

# INSTRUKCJA OBSŁUGI BLOW-CAM PC

#### Spis treści

| 1              | Przegląd systemu                                                                               | 2              |
|----------------|------------------------------------------------------------------------------------------------|----------------|
| 2              | Wymagania                                                                                      | 2              |
| 3              | Instalacja/Deinstalacja                                                                        | 2              |
| 4              | Logowanie                                                                                      | 3              |
| 5              | Aplikacja – przegląd interfejs                                                                 | 3              |
| 6              | Podgląd na żywo                                                                                | 4              |
| 7              | Ustawienia                                                                                     | 6              |
|                | 7.1 Ustawienia parametrów programu                                                             | 7              |
|                | 7.2 Ustawienia użytkowników                                                                    | 8              |
|                | 7.2.1 Reguły                                                                                   | 8              |
|                | 7.2.2 Użytkownicy                                                                              | 10             |
|                | 7.3 Konfiguracja nagrywania                                                                    | 11             |
|                | 7.3.1 Zarządzanie alarmami                                                                     | 12             |
| 8              | Lokalny odtwarzacz                                                                             | 13             |
| 9              | Dodawanie urządzeń                                                                             | 15             |
|                | 9.1 Dodawanie kamery spoza wewnętrznej sieci LAN                                               | 15             |
|                | 9.2 Dodawanie kamery podłączonej do lokalnej sieci lan "Sieć-szukaj"                           | 15             |
| 10             | Interfejs urządzeń                                                                             | 17             |
|                | 10.1 Lista kamer                                                                               | 17             |
| 11             | Ustawienia kamery                                                                              | 18             |
|                | 11.1 Zakładka UID                                                                              | 18             |
|                | 11.1.1 Zmiana hasła dostępu do kamery                                                          | 18             |
|                | 11.2 Nagrywanie                                                                                | 19             |
|                | 11.3 Alarm                                                                                     | 20             |
|                | 11.4 WiFI                                                                                      | 21             |
|                | 11.5 Strefa czasowa                                                                            | 21             |
|                | 11.6 Parametry                                                                                 | 22             |
|                | 11.6.1 PTZ                                                                                     | 22             |
|                | 11.6.2 Sieć                                                                                    | 22             |
|                | 11.6.3 Karta SD                                                                                | 23             |
| 40             |                                                                                                |                |
| 12             | Sterowanie kamerą                                                                              | 25             |
| 12<br>13       | Podstawowe informacje                                                                          | 25<br>26       |
| 12<br>13<br>14 | <ul> <li>Sterowanie kamerą</li> <li>Podstawowe informacje</li> <li>O oprogramowaniu</li> </ul> | 25<br>26<br>26 |

Informujemy,

Wszystkie zdjęcia mają charakter poglądowy

Wybrane funkcje mogą być dostępne tylko w określonych modelach urządzeń.

## INSTRUKCJA OBSŁUGI BLOW-CAM PC

### 1 Przegląd systemu

System monitorowania sieciowego BLOW CAM-PC oparty jest na monitorowaniu sieci jako rdzenia, polegającym na przesyłaniu multimedialnych informacji cyfrowych przez sieć IP w celu zapewnienia scentralizowanego systemu zarządzania i kontroli.

System wykorzystuje technologię modułową, plug-in, przeglądarkę segmentów podglądu, łącze alarmowe, aby osiągnąć inteligentny cyfrowy monitoring sieci.

### 2 Wymagania

Pobierz oprogramowanie z http://prolech.com.pl, wybierz kamerę, następnie pobierz odpowiednie oprogramowanie z zamieszczonego linku.

| Wymagania sprzętowe      |                                                        |  |  |  |
|--------------------------|--------------------------------------------------------|--|--|--|
| Procesor                 | Intel P4 dual core 2.4GHz lub lepszy                   |  |  |  |
| RAM                      | DDR3 1GB lub więcej                                    |  |  |  |
| Dysk                     | 500GB                                                  |  |  |  |
| Karta graficzna          | 1szt, najniższa dopuszczalna rozdzielczość to 1024x768 |  |  |  |
| Monitor                  | 1szt.                                                  |  |  |  |
| Karta dźwiękowa          | 1szt.                                                  |  |  |  |
| Karta sieciowa           | 1szt.,Ethernet 100M / 1000M                            |  |  |  |
| Klawiatura               | 1szt.                                                  |  |  |  |
| Mysz                     | 1szt.                                                  |  |  |  |
| Wymagania oprogramowania |                                                        |  |  |  |
| A Constanting            |                                                        |  |  |  |

Windows XP/win7/win8/win9/win10

### 3 Instalacja/Deinstalacja

#### 3.1.1.1.1 Instalacja

Po pobraniu aplikacji na dysk twardy kliknij dwukrotnie na ikonę

uruchomi się kreator

instalacji który przeprowadzi proces instalacji.

#### 3.1.1.1.2 Deinstalacja

Kliknij przycisk "Start", następnie "Panel sterowania" i "Odinstaluj programy" na liście, znajdź odpowiednie oprogramowanie do odinstalowania.

## INSTRUKCJA OBSŁUGI BLOW-CAM PC

### 4 Logowanie

Wpisz swoje dane logowanie i naciśnij "OK". Domyślnym użytkownikiem jest: admin, domyślne hasło to: admin. Zaznaczenie "Auto logowanie", oprogramowanie automatycznie będzie się logowało do konta przy każdym uruchomieniu;

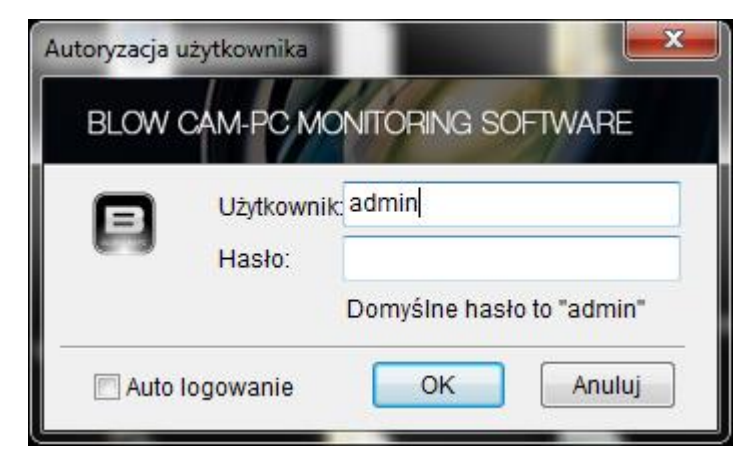

### 5 Aplikacja – przegląd interfejs

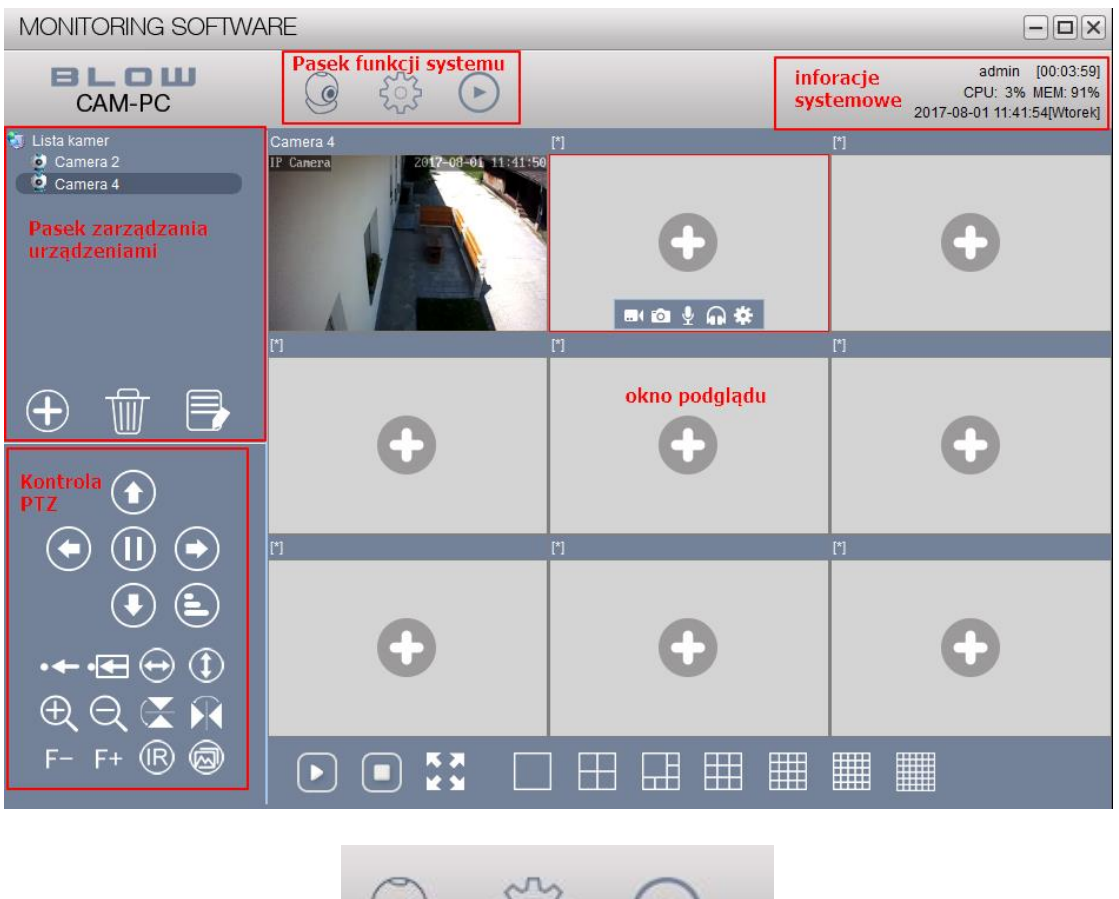

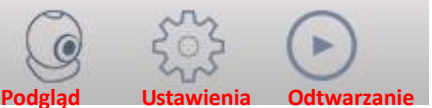

## INSTRUKCJA OBSŁUGI BLOW-CAM PC

### 6 Podgląd na żywo

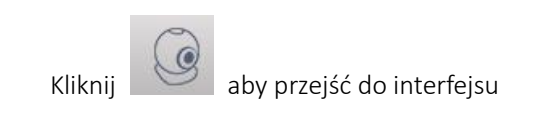

| MONITORING SOFTWARE                                                              |                                                                                                    |   |                                                                       |  |  |
|----------------------------------------------------------------------------------|----------------------------------------------------------------------------------------------------|---|-----------------------------------------------------------------------|--|--|
| BLOW<br>CAM-PC                                                                   | <ul><li>(i)</li><li>(i)</li>&lt;</ul> |   | admin [00:25:09]<br>CPU: 6% MEM: 81%<br>2017-06-22 10:23:35[Thursday] |  |  |
| Camera List<br>Camera 1<br>przeciągnij urządzenie<br>z listy do okna<br>poddładu | Camera 1                                                                                                    |   |                                                                       |  |  |
|                                                                                  |                                                                                                    |   |                                                                       |  |  |
|                                                                                  | •                                                                                                    | • | •                                                                     |  |  |
| F- F+ 🛞 📾                                                                        |                                                                                                    |   |                                                                       |  |  |

#### Opis:

- 1. Otwórz kamerę: przeciągnij urządzenie z listy kamer na ekran podglądu;
- 2. Po najechaniu na dół podglądu ukarze się pasek skrótów
  - Wideo 💷: Kliknij aby nagrać obraz z tej kamery

  - Rozpoczęcie rozmowy głosowej e po kliknięciu osoby w okolicy kamery będą słyszały co do nich mówimy.

...( 💿 🔱

- Audio Audio : Kliknij aby nasłuchiwać obszar w pobliżu kamery
- Konfiguracja kamery 🕮: Kliknij aby zmienić parametry kamery
- Zamknij: Kliknij, Zamknij bieżący obraz;

### INSTRUKCJA OBSŁUGI BLOW-CAM PC

3. Kliknij prawym przyciskiem myszy aby otworzyć pasek narzędzi

| <b>4</b> 8  | Audio                                       |
|-------------|---------------------------------------------|
| <u>i</u>    | Zrzut obrazu                                |
| <b>~2</b> 0 | Nagrywanie                                  |
|             | Pełny ekran                                 |
| 2           | Rozpoczęcie rozmowy głosowej                |
|             | Cyfrowy zoom (zaznacz ramkę aby powiększyć) |
| ٢           | Zamykanie aktualnego podglądu               |
| 8           | Zamknij wszystkie podglądy                  |

- Audio Funkcja taka sama jak "Audio" na pasku skrótów;
- Zrzut obrazu: Funkcja taka sama jak "Zrzut obrazu" na pasku skrótów
- Nagrywanie: Funkcja taka sama jak "Wideo" na pasku skrótów
- Pełny ekran: Wyświetlanie na pełnym ekranie aktualnego podglądu
- Rozpoczęcie rozmowy głosowej: Funkcja taka sama jak "Rozpoczęcie rozmowy
- Cyfrowy zoom: : użyj myszki w obszarze ramki ekranu, aby powiększyć wybrany obszar.
- Zamykanie aktualnego podglądu: Zamykanie aktualnego podglądu
- Zamknij wszystkie podglądy: Zamyka wszystkie otwarte obrazy w aktualnych podglądach

# INSTRUKCJA OBSŁUGI BLOW-CAM PC

### 7 Ustawienia

Po wejściu do systemu w celu konfiguracji, ustawień wideo, ustawień alarmu i innych

operacji, kliknij przycisk, wejdź w interfejs konfiguracji, jak pokazano na rysunku

| MONITORING SC                  | FTWARE                                                         |                                                                     |
|--------------------------------|----------------------------------------------------------------|---------------------------------------------------------------------|
| BLOW<br>CAM-PC                 |                                                                | admin [00:55:58]<br>CPU: 8% MEM: 76%<br>2017-08-01 12:34:36[Wtorek] |
| Ustaw lokalne parametry, v     | w tym podstawowe ustawienia, im vrfejs, język itp 🖃            | Ustawienia pozycji                                                  |
|                                |                                                                | Ustaw parametry                                                     |
|                                | Preferencje                                                    | Zarządz. kontami                                                    |
| Ustaw parametry                |                                                                | Zarządz. nagrywaniem                                                |
| Export/Import ustawień         | ✓ Włączenie ostatnich podglądów<br>✓ Tylko jedno okno programu | Zarządz. alarmami                                                   |
|                                | 🗌 Wyjdź, weryfikacja użytk. 📄 Minimalizuj do zasobnika         |                                                                     |
|                                | Auto logowanie                                                 |                                                                     |
|                                | Kodowanie: Direct 3D 👻                                         | No.                                                                 |
|                                | Interfejs konfiguracji                                         |                                                                     |
|                                |                                                                |                                                                     |
|                                | Język                                                          |                                                                     |
|                                | Typ: Polski 👻 *                                                |                                                                     |
|                                |                                                                |                                                                     |
|                                | Indeks                                                         |                                                                     |
|                                | Odbudowanie wideo Odbudowanie obrazu                           |                                                                     |
|                                | Odbudowanie indeksu przy następnym uruchomieniu                |                                                                     |
|                                |                                                                | 500                                                                 |
|                                |                                                                |                                                                     |
|                                |                                                                |                                                                     |
|                                |                                                                | 6757-                                                               |
|                                |                                                                |                                                                     |
|                                |                                                                | Ustaniosis pornoii                                                  |
| Konfiguracia ustawień z "*", v | wmaga ponownego uruchomienial Zapisz                           | ostawienia pozycji »                                                |
| , , ,                          |                                                                | ÷                                                                   |

## вгот

### INSTRUKCJA OBSŁUGI BLOW-CAM PC

### 7.1 Ustawienia parametrów programu

| MONITORING SC                  | FTWARE                                                  |                             |                                                                     |
|--------------------------------|---------------------------------------------------------|-----------------------------|---------------------------------------------------------------------|
| BLOW<br>CAM-PC                 | <ul><li>()</li></ul>                                    |                             | admin [00:59:44]<br>CPU: 3% MEM: 77%<br>2017-08-01 12:38:26[Wtorek] |
| Ustaw lokalne parametry, v     | v tym podstawowe ustawienia, interfejs, język itp       |                             | B Ustawienia pozycji                                                |
|                                | Putanaia                                                |                             | Ustaw parametry                                                     |
| Ustaw parametry                | Preferencje                                             | <b>⊽</b> Tło                | Zarządz. kontami<br>Zarządz. nagrywaniem                            |
| Export/Import ustawień         | Włączenie ostatnich podglądow     Władź woodkocja utytk | V Tylko jedno okno programu | Zarządz. alarmami                                                   |
|                                | Auto logowanie<br>Kodowanie: Direct 3D -                | Minimalizuj do zasodnika    |                                                                     |
|                                | Język<br>Typ: Polski 🔹                                  |                             |                                                                     |
|                                | Indeks Odbudowanie wideo                                | Odbudowanie obrazu          |                                                                     |
|                                | Odbudowanie indeksu przy na                             | astępnym uruchomieniu       |                                                                     |
|                                |                                                         |                             | -                                                                   |
| Konfiguracja ustawień z "*", w | vymaga ponownego uruchomienia!                          | Domyślne                    | Zapisz Vstawienia pozycji *                                         |

#### Preferencje

- Uruchomienie przy starcie: Uruchomienie oprogramowania wraz ze startem systemu.
- Włączenie ostatnich podglądów: Przy uruchomieniu programu następnym razem zostaną automatycznie wyświetlone podglądy które były odtwarzane podczas zamknięci oprogramowania
- Wyjdź, weryfikacja użytk.: Podczas zamykania programu wymagana jest autoryzacja użytkownika. W celu zamknięcia programu nalży wpisać nazwę użytkownika i hasło.
- Tło
- Tylko jedno okno programu: Zaznaczona opcja pozwala na uruchomienie tylko jednego działającego okna programu.
- Minimalizuj do zasobnika: Po naciśnięciu "zminimalizuj" , program zostanie zminimalizowany do zasobnika systemowego, obok zegara systemowego

   12:51
   2017-08-01
- Kodowanie: Wybór kodowania obrazu
   Język
- Typ: Ustawienie języka interfejsu programu Indeks
- Odbudowanie wideo: Odbudowuje indeks wideo
- Odbudowanie obrazu: Odbudowuje indeks zrzutu obrazu
- Odbudowanie indeksu przy następnym uruchomieniu: Indeks zostanie uruchomiony

### INSTRUKCJA OBSŁUGI BLOW-CAM PC

przy następnym uruchomieniu oprogramowania

### 7.2 Ustawienia użytkowników

| MONITORING S           |                               |            |            |                                                                      |
|------------------------|-------------------------------|------------|------------|----------------------------------------------------------------------|
| BLOU<br>CAM-PC         |                               | )          |            | admin [01:20:51]<br>CPU: 11% MEM: 77%<br>2017-08-01 12:59:50[Wtorek] |
| Zarządzanie użytkownik |                               |            | E          | Ustawienia pozycji                                                   |
| Reguly Użytkownic      | u                             |            | C:         | Ustaw parametry                                                      |
| rkeguly bzytkownie     | ,                             |            |            | Zarządz. kontami                                                     |
| Reguła                 | Info:                         |            |            | Zarządz. nagrywaniem                                                 |
| Super administrator    | Administrator ma pełny dostęp |            | /          | Zarządz. alarmami                                                    |
| Administrator          |                               |            |            |                                                                      |
|                        |                               |            | <b>(1)</b> |                                                                      |
| (                      | 2                             |            |            |                                                                      |
|                        |                               |            |            |                                                                      |
|                        |                               |            |            |                                                                      |
|                        |                               |            |            | 0                                                                    |
|                        |                               |            |            |                                                                      |
|                        |                               |            |            |                                                                      |
|                        |                               |            |            |                                                                      |
|                        |                               |            |            |                                                                      |
|                        |                               |            |            | -                                                                    |
|                        |                               |            |            |                                                                      |
|                        |                               |            |            |                                                                      |
|                        |                               |            |            |                                                                      |
|                        |                               |            |            | 650 m                                                                |
|                        |                               |            |            |                                                                      |
|                        |                               |            |            | Ustawienia pozycij                                                   |
| Oprawnienia            |                               | Dodaj Usuń | Kontiguruj | »                                                                    |
|                        |                               |            |            |                                                                      |

Opis uprawnień dla poszczególnych użytkowników, możemy dodawać, usuwać lub zmieniać konfigurację reguł

#### 7.2.1 Reguly

• Dodaj: Kliknij :Dodaj" następnie wyskoczy okno dodawania reguły.

| Dodaj regułę               | x                                                    |
|----------------------------|------------------------------------------------------|
| Reguła<br>Poziom:<br>Info: | 10 Im wyższa wartość tym wyższy poziom, zakres 2-255 |
|                            | OK Anuluj                                            |

Wprowadź nazwę reguły. Ustaw poziom uprawnień im wyższa wartość tym niższy poziom uprawnień, zakres wynosi: 2-255

- Usuń: Kliknij "Usuń" aby usunąć regułę, następnie wyskoczy okno informacyjne, kliknij "OK" aby potwierdzić chęć usunięcia reguły.
- Konfiguruj: Kliknij "konfiguruj" w celu zmiany już istniejących reguł
- Uprawnienia: Kliknij "Uprawnienia", wyskoczy okno uprawnień

## INSTRUKCJA OBSŁUGI BLOW-CAM PC

| Poziom uprawnień                                                                                                    |                                                                                                    | ×                                           |
|----------------------------------------------------------------------------------------------------|----------------------------------------------------------------------------------------------------|---------------------------------------------|
| Zarządz. kontami                                                                                                    |                                                                                                    |                                             |
| <ul> <li>Dodaj regułę</li> <li>Usuń regułę</li> <li>Konfiguruj regułę</li> <li>Poziom uprawnier</li> </ul>           | <ul> <li>☑ Dodaj użytkownika</li> <li>☑ Usuń użytkownika</li> <li>☑ Konfiguruj użytkowni</li> </ul>           | ł                                           |
| Zarzadz. urządzenier                                                                                                 | n                                                                                                    |                                             |
| <ul> <li>Ustaw parametry</li> <li>Zarzadz. urządzeni</li> <li>Zarządz. kontami</li> <li>Zarządz. nagrywar</li> </ul> | ✓ Zarządz. alarmami<br>ien ✓ Zarządz. logami<br>✓ Konfig. obrazu<br>nier                                      |                                             |
| Podgląd                                                                                                    |                                                                                                    |                                             |
| <ul> <li>✓ Zrzut obrazu</li> <li>✓ Nagranie wideo</li> <li>✓ Rozmowa</li> <li>✓ PTZ</li> </ul>                       | <ul> <li>✓ Pozycja Preset</li> <li>✓ Kolor wideo</li> <li>✓ Restart</li> <li>✓ Synchronizacja czas</li> </ul> | IZ Zsynchronizuj nazwę<br>I Odtwarzacz<br>ι |
| Wszvstko<br>Całość                                                                                                   | Wvczvść<br>Nic                                                                                                | Uprawnienia OK Anuluj                       |

wybierz poziom uprawnień poprzez zaznaczenie. W celu zapisania kliknij "OK".

- Wszystko: Zaznaczenie wszystkich uprawnień w danej kategorii
- Wyczyść: Odznaczenie wszystkich uprawnień w danej kategorii
- Całość: Zaznaczenie wszystkich uprawnień
- Nic: Odznaczenie wszystkich uprawnień
- Uprawnienia: Rysunek

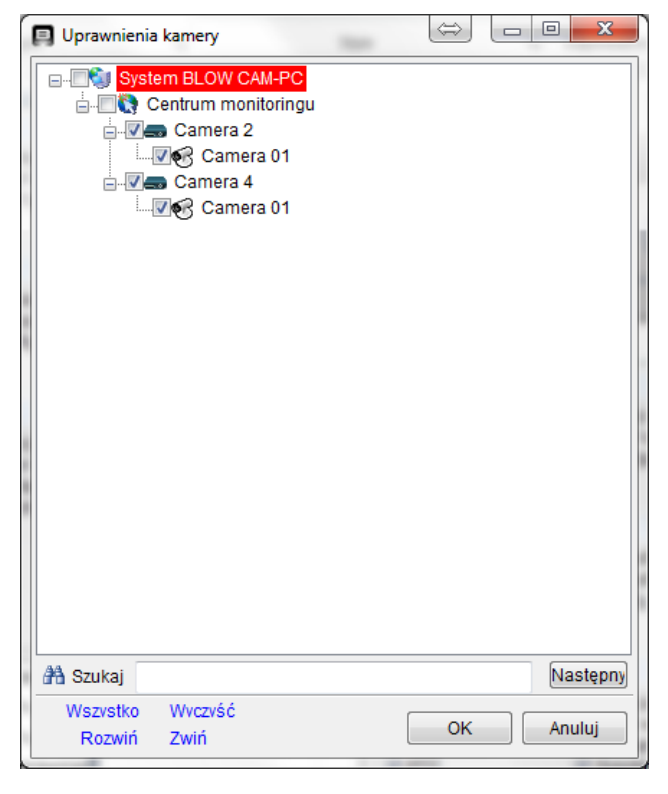

zaznacz "V" aby urządzenie było dostępne dla użytkownika.

"Szukaj" można ręcznie wprowadzić, bezpośrednio odszukać urządzenie docelowe i ustawić uprawnienia aparatu

## INSTRUKCJA OBSŁUGI BLOW-CAM PC

### 7.2.2 Użytkownicy

| MONITOR    | ING SOFT          | WARE                    |                                 |          |            |                                                                     |
|------------|-------------------|-------------------------|---------------------------------|----------|------------|---------------------------------------------------------------------|
|            | <b>сш</b><br>I-PC | Co کې                   | }                               |          |            | admin [01:48:45]<br>CPU: 5% MEM: 81%<br>2017-08-01 13:28:08[Wtorek] |
|            |                   |                         |                                 |          |            | Ustawienia pozycji                                                  |
| Reguły Uż  | ytkownicy         |                         |                                 |          |            | Listaw.parametry                                                    |
| Użytkownik | Pozi n z.         | . Zabezpieczenie hasłem | Przejęte z<br>Super administrat | Info:    | /          | Zarządz. kontami<br>Zarządz. nagrywaniem                            |
| dumm       |                   |                         |                                 |          |            | ∠arządz. alarmami                                                   |
|            |                   |                         |                                 |          | 0          |                                                                     |
|            |                   | 2                       |                                 |          | -          | 0.165                                                               |
|            |                   |                         |                                 |          |            |                                                                     |
|            |                   |                         |                                 |          |            |                                                                     |
|            |                   |                         |                                 |          |            |                                                                     |
|            |                   |                         |                                 |          |            | chi-                                                                |
|            |                   |                         |                                 |          |            |                                                                     |
| Eksport    |                   |                         | Do                              | daj Usuń | Konfiguruj | Ustawienia pozycji                                                  |

Lista użytkowników. Opisuje jakie ma uprawnienia, czy jest zabezpieczony hasłem. Możemy dodawać, usuwać lub edytować użytkowników. Jednocześnie mamy możliwość eksportu pliku z ustawieniami użytkownika

#### Dodawanie

Naciśnij "Dodaj, wyskoczy okno do wpisania danych nowego użytkownika

| Dodaj użytkownika | ×               |
|-------------------|-----------------|
| Użytkownik:       |                 |
| Reguła:           | Administrator 👻 |
| Poziom:           | 2 -             |
| Hasło:            |                 |
| Powtórz hasło:    |                 |
|                   |                 |
|                   | OK Anuluj       |
|                   |                 |

Po wpisaniu wszystkich danych w celu zapamiętania użytkownika kliknij "OK"

#### Usuwanie

Wybierz użytkownika i naciśnij "Usuń, następnie wyskoczy okno, w celu potwierdzenia usunięcia naciśnij "OK"

#### Modyfikacja

W celu modyfikacji istniejącego użytkownika kliknij "Konfiguruj", w celu zapamiętania wprowadzonych zmian kliknij "OK"

## INSTRUKCJA OBSŁUGI BLOW-CAM PC

### 7.3 Konfiguracja nagrywania

| MONITORING SOFTWARE                                                                                                    | - B×                                                                |
|----------------------------------------------------------------------------------------------------|---------------------------------------------------------------------|
| CAM-PC © 🔅 🕞                                                                                                    | admin [02:21:11]<br>CPU: 3% MEM: 86%<br>2017-08-01 14:01:01[Wtorek] |
| Powiązane urządzenia Plan                                                                                                    | Ustawienia pozycji                                                  |
| Lista kamer                                                                                                    | Ustaw parametry                                                     |
| Carolina 4 Niedziela Niedziela                                                                                                    | Zarządz. kontami                                                    |
| Poniedziałek                                                                                                    | Zarządz. nagrywaniem                                                |
| Worek Worek                                                                                                    |                                                                     |
| Stoda Ustaw harmonogram zapisu                                                                                                    |                                                                     |
| Lzvatek                                                                                                    | 620.7*                                                              |
| Sobota                                                                                                    |                                                                     |
|                                                                                                    |                                                                     |
| Wybierz kamerę Kopia Wszystko Wyczść Odwróć                                                                                                    | 0                                                                   |
| Dysk                                                                                                    |                                                                     |
| Uży Dysk Pojemność Wolne miejsce Ścieżka                                                                                                    |                                                                     |
| C 465.66 GB 233.29 GB C\FDB                                                                                                    |                                                                     |
| 5 345 MB 0 MB D1-DB                                                                                                    |                                                                     |
|                                                                                                    |                                                                     |
| P 492.03 GB 50.15 GB P.\FDB                                                                                                    |                                                                     |
| S 492.03 GB 50.15 GB SVFDB                                                                                                    |                                                                     |
| 42.05 GB 30.15 GB W.Y DB                                                                                                    |                                                                     |
|                                                                                                    |                                                                     |
| Ustaw czas nagrania                                                                                                    |                                                                     |
| Di diagrapia 5 Million                                                                                                    |                                                                     |
| Di cranada di seria di seria d |                                                                     |
| DK. nagrania aiarm: 15 💽 Sek.                                                                                                    |                                                                     |
|                                                                                                    | Ustawienia pozycji                                                  |
| Zapisz                                                                                                    | » ř                                                                 |

Wybierz urządzenie, które ma być ustawione w drzewie urządzeń, następnie ustaw okres, który ma być zapisany w planie zapisu (kolor zielony to okres nagrywania, każde pole oznacza pół godziny). W sekcji dysk wybierz miejsce przechowywania zapisanych nagrań. Następnie "ustaw długość pliku wideo i czas nagrywania alarmu. W celu potwierdzenia wprowadzonych ustawień naciśnij "Zapisz"

Jeśli masz wiele urządzeń z tymi samymi ustawieniami nagrywania, możesz wybrać funkcję "Kopiuj"

Wybierz urządzenie, kliknij przycisk "Kopiuj", w menu podręcznym wybierz urządzenie, które chcesz ustawić, kliknij "OK", aby potwierdzić, a następnie kliknij przycisk "Zapisz".

# INSTRUKCJA OBSŁUGI BLOW-CAM PC

### 7.3.1 Zarządzanie alarmami

Alarm Manager jest przeznaczony tylko do oprogramowania komputerowego, aby wyzwolić alarm

| MONITORING SOFTWARE                                                                                                    |                                                                                                    |
|----------------------------------------------------------------------------------------------------|----------------------------------------------------------------------------------------------------|
| CAM-PC                                                                                                    | admin [04:28:02]<br>CPU: 6% MEM: 92%<br>2017-08-01 16:09:39[Wtorek]                                    |
| Ista kamer       Typ alarmu       Info:         Alarm zewnętrzny       Gdy włączy się alarm z wejścia I / O (tylko w niektórych mode         Po wykryciu ruchu w obszarze wideo         Zdarzenie alarmowe         Wyświeti nazwę alarmu         Pokaż wideo         Zdarzenie alarmowe         Wyświeti nazwę alarmu         Pokaż wideo         Zdarzenie camera 01         V Nagrywanie:         Camera 01         Zapisz | Ustawienia pozycji<br>Ustaw parametry<br>Zarządz. kontami<br>Zarządz. nagrywaniem<br>Zarządz. alarmami |

- 1. Naciśnij zarządzaj alarmami
- 2. Wybierz kamerę w celu konfiguracji
- 3. Ustaw parametry alarmu
- 4. Zapisz ustawienia alarmu

W celu poprawnego skonfigurowania alarmu najpierw należy skonfigurować czujność wykrywania ruchu i rodzaj alarmu jak przedstawia rysunek.

| Ustawienia kamery                                                   | 8 |
|---------------------------------------------------------------------|---|
| Nazwa kamery: Camera 4                                              |   |
| UID Nagrywanie Alarm WiFi Strefa-czas Parametry                     |   |
| Wybierz rodzaj alarmu<br>Detekcja ruchu Inne alarmy Kliknij "Alarm" |   |
| Czułość detekcji: Ustaw czułość detekcji ruchu                      |   |

## BLOW

# INSTRUKCJA OBSŁUGI BLOW-CAM PC

#### Lokalny odtwarzacz 8

Odtwarzanie plików zapisanych lokalnie na dysku twardym. Kliknij "Lokalny odtwarzacz", Otworzy się interfejs odtwarzania plików wideo pokazany na rysunku.

W celu odtworzenia nagrania postępuj zgodnie z instrukcją:

- Przeciągnij kamerę z listy kamer do okna podglądu (Obsługuje 1 do 4 kamer ٠ jednocześnie),
- Wybierz datę nagrania pliku, •
- Określ typ nagrania (można również pozostawić wszystkie typy nagrań "ALL"), •
- Kliknij "szukaj",
- Po prawej pojawi się okres nagrania (jeśli nagranie jest w tym okresie pojawi się zielony ٠ pasek postępu);
- Przeciągnij czerwony pasek, aby rozpocząć odtwarzanie filmu i zlokalizować czas . odtwarzania.
- Kliknij dwukrotnie obraz, aby powiększyć rozmiar okna. •

MONITORING SOFTWARE BLOW 0 Kliknij lokalny odtwarzacz CAM-PC 2017-08-02 10:42:40[Środa] szę wybrać kamerę, którą chc era 4 IP Camera 24:48 Camera 4 okna pod Proszę wybrać kamerę, którą chcesz odtwarzać óra chcesz odt 2017-08 MON THE WED THU FRI

|       | 14    | 15      | 15  | 17  | 18  |       |                    |      |   |   |   |   |        |       |       |       |       |        |         |       |   |       |   |
|-------|-------|---------|-----|-----|-----|-------|--------------------|------|---|---|---|---|--------|-------|-------|-------|-------|--------|---------|-------|---|-------|---|
|       | 21    | 22      | 23  | 24  | 25  |       |                    |      |   |   |   |   |        |       |       |       |       |        |         |       |   |       |   |
|       | 28    | 29      | 30  | 31  |     |       |                    |      |   |   |   |   |        |       |       |       | Kli   | knij t | tutaj a | by_   |   |       |   |
|       |       |         |     |     |     |       | •                  |      | ₩ | 4 | 4 | • | Ô      |       | 5 V   | i 🖃   | wy    | brać   | czas z  | apisu | • | -     | • |
| 11    | etan  | u tu    |     | mie |     |       | #                  |      |   |   |   |   |        |       |       |       |       |        | 10:20:5 | 54 /  |   | 10:00 |   |
|       | stay  | A 64    | 120 | pia | 2   |       | Oknot              | 1    |   |   |   |   |        |       |       |       |       |        |         | *     |   |       |   |
| -     |       |         |     | -   | -   | a     | Oknot              | 2    |   |   |   |   |        |       |       |       |       |        |         |       |   |       |   |
| Typ n | agra  | nia. į/ | ul) |     |     |       | Oknot              | 3    |   |   |   |   | rzec   | lągni | ij cz | erwo  | ną m  | nę,    |         | 100   |   |       |   |
| Тур и | vyszu | kiw: A  | uto |     | in. | erule | Oknot              | 4    |   |   |   | 1 | tby z  | lokal | izov  | wać c | zas o | dtwa   | arzani  | a, 📃  |   |       |   |
|       |       |         |     |     | vvy | SZUK  | <del>aj na</del> t | n am | ġ |   |   | 7 | rielor | nv ko | or    | oznac | 73.0  | tres   | nanry   | wania |   |       |   |

admin [00:00:32]

CPU: 4% MEM: 88%

# INSTRUKCJA OBSŁUGI BLOW-CAM PC

Panel odtwarzacza

| II 🕨 | Odtwórz / Pauza                     |         | Zatrzymanie odtwarzania nagrania w<br>wybranym oknie     |
|------|-------------------------------------|---------|----------------------------------------------------------|
| •    | Odtwórz następny plik               |         | Zatrzymanie odtwarzania nagrania<br>we wszystkich oknach |
| 4    | Sound, click mute                   | <b></b> | Regulacja poziomu głośności                              |
| Ó    | Zrzut obrazu                        |         | Wyczyszczenie podglądów z<br>wybranych klamer            |
| 6    | Zsynchronizowanie czasu             | 1       | Коріа                                                    |
|      | Otwarcie wybranego pliku z<br>dysku |         |                                                          |

#### Kliknij prawym przyciskiem myszy na interfejs

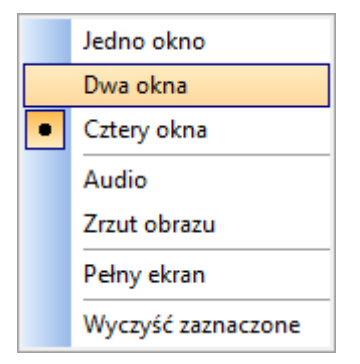

Jedno okno, Dwa okna, Cztery okna: Podział ekranu odtwarzacza Audio: Odtworzenie dźwięku;

Zrzut obrazu: Przechwycenie danego podglądu w formie obrazu; Pełny ekran: Ekran odtwarzania jest wyświetlany na pełnym ekranie Wyczyść zaznaczone: Usunięcie kamer z podglądów odtwarzacza.

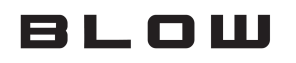

## INSTRUKCJA OBSŁUGI BLOW-CAM PC

### 9 Dodawanie urządzeń

| Kliknij "          | by dodać kamerę |              |   |
|--------------------|-----------------|--------------|---|
| Dodaj kamerę       |                 |              | 8 |
| Nazwa kamery:      | Kamera 3        |              |   |
| UID                |                 |              |   |
|                    |                 |              |   |
| UID                |                 | Sieć-szukaj  |   |
| Hasło:             | ****            | Zmiana hasła |   |
|                    | OK              |              |   |
|                    |                 |              |   |
|                    |                 |              |   |
| Następnie wpisz je | ej nazwę:       |              |   |
| Nazwa kamery:      | Kamera 3        |              |   |

### 9.1 Dodawanie kamery spoza wewnętrznej sieci LAN.

Wprowadź unikatowy numer "UID" (Serial Number), "wprowadź hasło logowania")domyślne hasło to: to admin), kliknij "OK".

UID:

### 9.2 Dodawanie kamery podłączonej do lokalnej sieci lan "Sieć-szukaj"

Naciśnij "sieć-szukaj" po czym wyświetli nam się wyszukiwarka która przeszuka naszą sieć lokalną pod kątem podłączonych kamer. Klikamy "OK". Uwaga: kamera musi być wpięta w naszą sieć lokalną!

# INSTRUKCJA OBSŁUGI BLOW-CAM PC

| Dodaj kamerę  |          |              | $\otimes$ |
|---------------|----------|--------------|-----------|
| Nazwa kamery: | Kamera 3 |              |           |
| UID           |          | /            |           |
| 1115          |          |              |           |
| UID.          |          | Siec-szukaj  |           |
| Hasło:        | *****    | Zmiana hasła |           |
|               |          |              |           |
|               |          |              |           |
|               | ОК       |              |           |

Po przeskanowaniu program wyświetli listę kamer. W celu dodania kamery należy ją wybrać po przez podświetlenie na niebiesko po czym nacisnąć "OK"

| Dodaj k | amerę     |          |              |      |        |                   | 8 |
|---------|-----------|----------|--------------|------|--------|-------------------|---|
| Nazw    | a kamery: | Kamera 1 |              |      |        |                   |   |
| Numer   | UID       |          | Adres IP     | Port | Kamera | Otwórz przeglądar |   |
| 1       | TRS1      | XWL      | 192.168.19.6 | 81   |        | Przeglądarka      |   |
|         |           |          |              |      |        |                   |   |
|         |           |          |              |      |        |                   |   |
|         |           |          |              |      |        |                   |   |
|         |           |          |              |      |        |                   |   |
|         |           |          |              |      |        |                   |   |
|         |           |          |              |      |        |                   |   |
|         |           |          |              | ОК   | Anuluj |                   |   |

Następnie wpisać hasło do kamery (domyślne hasło to: admin)

| Dodaj kamerę  |               | 8            |
|---------------|---------------|--------------|
| Nazwa kamery: | Kamera 1      | ]            |
| UID           |               |              |
| UID:          | TRS1Z4( 'AND1 | Sieć-szukaj  |
| Hasło:        | ****          | Zmiana hasła |
|               |               |              |
|               | OK            |              |

Kamera zostanie dodana i pojawi się na liście kamer

# INSTRUKCJA OBSŁUGI BLOW-CAM PC

### 10 Interfejs urządzeń

| 10.1 Lista k | amer |
|--------------|------|
|--------------|------|

| 🧃 Car | nera Li | st               |  |
|-------|---------|------------------|--|
| 0     | Camera  | 1                |  |
| ø     | Camera  | ، 2              |  |
| ø     | Camera  | ، ع              |  |
| 0     | Camera  | 4                |  |
| -     |         |                  |  |
|       |         |                  |  |
|       |         |                  |  |
|       |         |                  |  |
|       |         |                  |  |
|       |         |                  |  |
|       |         |                  |  |
|       |         |                  |  |
|       |         |                  |  |
| 0     |         | - <del>1</del> - |  |
| E     |         |                  |  |
| -     |         | UUU              |  |

Prawy klik na kamerze wyświetla możliwość szybkiego podłączenia/odłączenia kamery ustawienia kamery lub wywołania interfejsu jej ustawień.

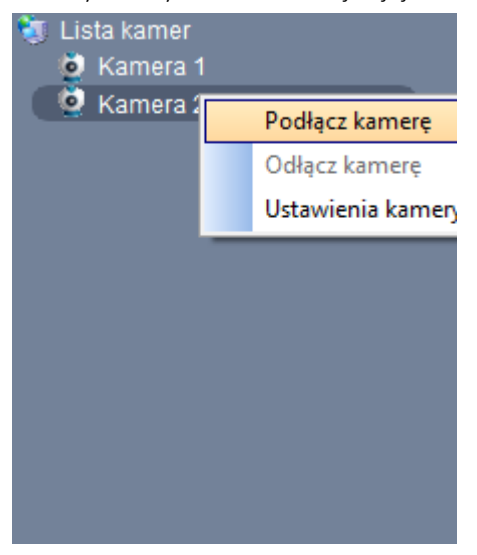

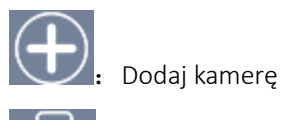

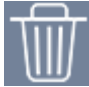

Usuń kamerę

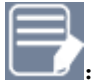

Ustawienia kamery

# INSTRUKCJA OBSŁUGI BLOW-CAM PC

### 11 Ustawienia kamery

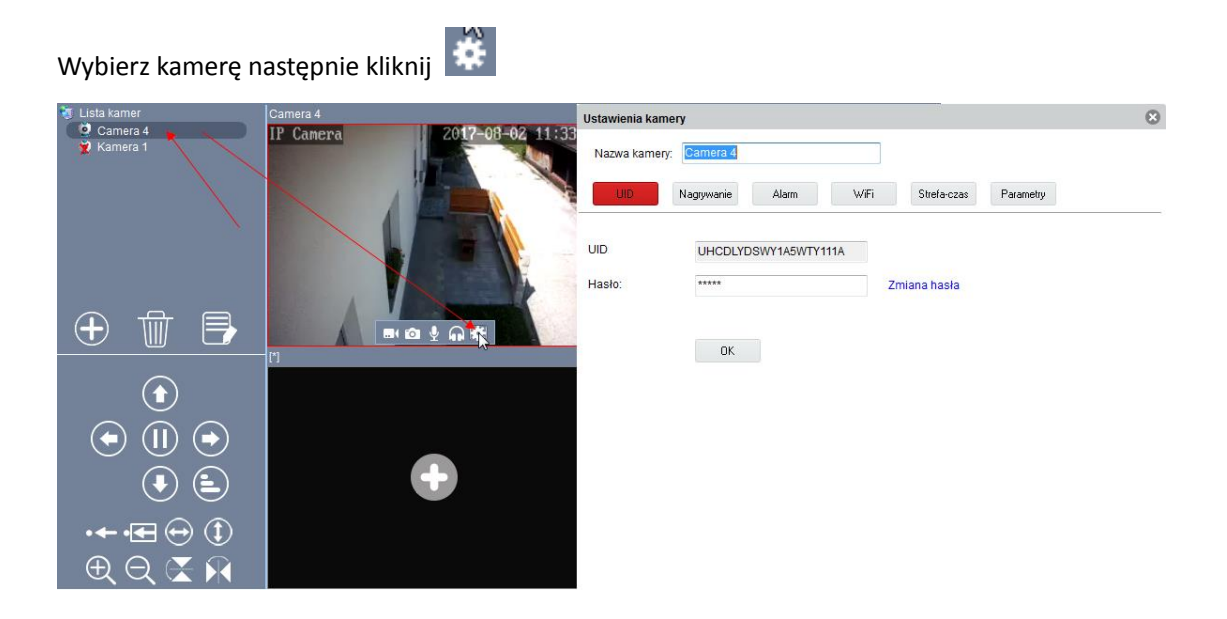

### 11.1 Zakładka UID.

W menu UID .Można zmienić nazwę i hasło do kamery, zobaczyć numer seryjny kamery.

### 11.1.1 Zmiana hasła dostępu do kamery

W menu ustawienia kamery zakładce UID, kliknij zmiana hasła

| Ustawienia kame | ery                                         | 8 |
|-----------------|---------------------------------------------|---|
| Nazwa kamery:   | Camera 4                                    |   |
| UID             | Nagrywanie Alarm WiFi Strefa-czas Parametry |   |
| UID:            | UHCDLYDSWY1A5WTY111A                        |   |
| Hasło:          | ***** Zmiana hasła                          |   |
|                 |                                             |   |
|                 | ок                                          |   |

Pojawi się menu do zmiany hasła. Należy wpisać poprawnie stare hasło, wpisać nowe hasło potwierdzić nowe hasło wpisując je ponownie. W celu zapisania zmian kliknąć "OK"

| Ustawienia kamery                                           | 8 |
|-------------------------------------------------------------|---|
| Nazwa kamery: Camera 4                                      |   |
| Stare hasło: ***** Domyślne hasło to "admin"<br>Nowe hasło: |   |
| Powtórz hasło:                                              |   |
| 0K Anuluj                                                   |   |

# INSTRUKCJA OBSŁUGI BLOW-CAM PC

### 11.2 Nagrywanie

Kliknij przycisk "Nagraj", aby wejść na stronę konfiguracji zapisu. Opis funkcji w punkcie 7.3 Opcja służy wyłącznie do nagrywania na pamięci komputera, nagranie nie zostanie zarejestrowane na karcie micro SD, jeżeli karta została zamontowana w urządzeniu.

| Ustawienia kamery                           |                                                                                                    |
|---------------------------------------------|----------------------------------------------------------------------------------------------------|
| Nazwa kamery: Camera 4                      |                                                                                                    |
| UID Nagrywanie                              | Alarm WiFi Strefa-czas Parametry                                                                                                    |
| Nagrywanie                                  | -                                                                                                    |
| Zarzadz, nagrywaniem                        |                                                                                                    |
| Proviaçare uraşdania<br>H Ru Leda kumer<br> | Plan  Plan  (f f f f f f f f f f f f f f f f f f f                                                                                                     |
|                                             | Už         Dyek         Pojemnošć         Wolne miejsce         Ódežka           C         485.66.08         232.47.08         C. FDB           D         340.MB         0.MB         D.FDB           F         14.45.08         40.MB         E.FDB           K         492.03.08         50.12.08         K4-DB           P         492.03.00         50.12.00         PATDD           S         492.03.00         50.12.00         MATDD           W         492.03.00         50.12.00         MATDD |

# INSTRUKCJA OBSŁUGI BLOW-CAM PC

### 11.3 Alarm

Ustawienia alarmów do pojedynczej kamery.

Można ustawić powiadomienie e-mail wykrycia ruchu przez kamerę.

Zapisanie nagrań na serwerze FTP w przypadku wykrycia ruchu przez kamerę.

Zapisywanie nagrań na wewnętrznej karcie micro SD (w przypadku zamontowania karty pamięci w urządzeniu)

Ustawienie czułości detekcji przez kamerę.

| Ustawienia kamery           |              |           |             |           | 8 |
|-----------------------------|--------------|-----------|-------------|-----------|---|
| Nazwa kamery: Camera 4      |              |           |             |           |   |
| UID Nagrywanie              | Alarm        | WiFi      | Strefa-czas | Parametry |   |
|                             |              |           |             |           |   |
| Detekcja ruchu              | ne alarmy    |           |             |           |   |
| Czułość detekcji:           |              |           |             |           |   |
| Zdarzenie alarmowe          |              |           |             |           |   |
| 🔲 Wyjście przeka            |              |           |             |           |   |
| 🔲 Zapisz plik na serwer FTI | •            | Ustaw FTP |             |           |   |
| 🔲 Zapisz wideo na karcie S  | D            |           |             |           |   |
| 🔲 Wyślij e-mail             | Ustaw e-mail |           |             |           |   |
| 🔲 Po alarmie idź do preset  | ı            |           |             |           |   |
| Pozycja Preset              |              |           |             |           |   |
| Preset 1                    | eset 2       | Preset 3  | Preset      | 4         |   |
|                             |              |           |             |           |   |
|                             |              |           |             |           |   |

Pobierz z kam.

Zastosuj

## INSTRUKCJA OBSŁUGI BLOW-CAM PC

### 11.4 WiFI

Konfiguracja połączenia internetowego za pomocą sieci WiFi

- Kliknij przycisk "Szukaj", Program wyszuka sieci bezprzewodowe znajdujące się w zasięgu kamery.
- Wybierz sieć bezprzewodową,
- Wprowadź hasło do sieci bezprzewodowej,
- Kliknij Zastosuj,
- Odłącz kabel sieciowy,
- Poczekaj ok. 3 minut, aby kamera przełączyła się w tryb WiFi. (W przypadku braku połączenia, wyłączyć program BLOW-CAM PC i uruchomić ponownie).

### 11.5 Strefa czasowa

W tej zakładce można dokonać synchronizacji czasu kamery z wybraną strefą czasową lub czasem komputera.

| Ustawienia kamery      |                                    | 8 |
|------------------------|------------------------------------|---|
| Nazwa kamery: Kamera 2 | 2                                  |   |
| UID Nagrywanie         | e Alarm WiFi Strefa-czas Parametry |   |
| Aktualny czas ka       | mery:                              |   |
| Czas synchronizacji:   | <b>1 ▼</b> Godzina                 |   |
| Strefa czasowa:        | ▼                                  |   |
| Synchro, z PC          |                                    |   |
|                        |                                    |   |
|                        | Pobierz z kam. Zastosuj            |   |

# INSTRUKCJA OBSŁUGI BLOW-CAM PC

### 11.6 Parametry

W tej zakładce istnieje możliwość ustawienia parametrów kamery

### 11.6.1 PTZ

Ustawienia tras dla kamer, wybór prędkości i pozycji domyślnej.

| Ustawienia kamery |                |           |           |              |           | 8 |
|-------------------|----------------|-----------|-----------|--------------|-----------|---|
| Nazwa kamery:     | Camera 4       |           |           |              |           |   |
| UID               | agrywanie      | Alarm     | WiFi      | Strefa-czas  | Parametry |   |
| PTZ               | Sieć           | Karta SD  | Zasilanie | Jakość wideo | D         |   |
| Cykle patrolu     | 1              | (150)     |           |              |           |   |
| Prędkość          | Szybko         | ) Średnio | Wol       | no           |           |   |
| Pozycja domyślna  | I Wł.          | 0         | Wył.      |              |           |   |
|                   | Pobierz z kam. | Zastosuj  |           |              |           |   |

### 11.6.2 Sieć

Przypisanie ręczne adresu IP, maski sieci, bramy i DNS

| Ustawienia kamery | /              |          |           |              |           | 8 |
|-------------------|----------------|----------|-----------|--------------|-----------|---|
| Nazwa kamery:     | Camera 4       |          |           |              |           |   |
| 4 DIU             | Nagrywanie     | Alarm    | WiFi      | Strefa-czas  | Parametry |   |
| PTZ               | Sieć           | Karta SD | Zasilanie | Jakość wideo |           |   |
|                   |                |          |           |              |           |   |
| Adres IP          | 192.168.1.6    |          |           |              |           |   |
| Maska podsieci    | 255.255.255.0  | 0        |           |              |           |   |
| Brama             | 192.168.1.1    |          |           |              |           |   |
| DNS 1             | 192.168.1.1    |          |           |              |           |   |
|                   |                |          |           |              |           |   |
|                   |                |          |           |              |           |   |
|                   | Pobierz z kam. | Zas      | tosuj     |              |           |   |

## INSTRUKCJA OBSŁUGI BLOW-CAM PC

### 11.6.3 Karta SD

Ustawienia typu zapisu nagrań na kartę micro SD. Formatowanie karty pamięci Odtwarzacz SD – odtwarza nagrania z karty SD. (wymagana zamontowana karta micro SD w urządzeniu).

### 11.6.3.1 Odtwarzanie nagrań z karty micro SD

- 1. Kliknij odtwarzanie
- 2. Wybierz typ nagrania
- 3. Określ datę nagrania
- 4. Kliknij "Szukaj", poniżej pojawi się lista nagrań z danego okresu
- 5. Wybierz nagranie do odtworzenia.

| lazwa kamery: | Camera 4                  |                 |              |                    |                                                                                                    |                                                                                                    |   |
|---------------|---------------------------|-----------------|--------------|--------------------|----------------------------------------------------------------------------------------------------|----------------------------------------------------------------------------------------------------|---|
| UID           | Nagrywanie                | Alarm           | WiFi         | Strefa-czas        | Parametry                                                                                                  |                                                                                                    |   |
| PTZ           | Sieć                      | Karta SD        | Zasilanie    | Jakość wideo       |                                                                                                    |                                                                                                    |   |
| tawienia nagr | ywania na ko r            | Nagranie alarm. | Nagr         | ywanie ciągłe      | ⊘ Br                                                                                                    | ak nagrania                                                                                                    |   |
| Odtwarzanie   | Odtwarzanie 🗲<br>Camera 4 | 10.11           |              |                    |                                                                                                    |                                                                                                    | - |
| Canera        |                           |                 |              | 2017-08-02 03:02:1 | Typ nag                                                                                                    |                                                                                                    |   |
|               |                           |                 |              |                    | Czas                                                                                                    | Wybierz 3                                                                                                    |   |
|               |                           |                 |              |                    |                                                                                                    | 2 sierpnia 2017                                                                                                    | 1 |
|               |                           |                 |              |                    | (                                                                                                    | KA                                                                                                    |   |
|               |                           | 100             |              |                    | Szul                                                                                                    | (a) 4 r. 63                                                                                                    |   |
|               | 1                         |                 | All Adaption |                    | Szuł                                                                                                    | Czas                                                                                                    | _ |
|               | 1                         |                 |              |                    | Szuł<br>Typ<br>0                                                                                           | Czas                                                                                                    |   |
|               |                           |                 |              |                    | Szuł<br>Typ<br>0<br>0                                                                                      | Czas<br>2017-08-02 01:51:07<br>2017-08-02 02:01:13                                                                                                    |   |
|               | 1                         |                 |              |                    | Szuł<br>Typ<br>0<br>0<br>0                                                                                 | Czas<br>2017-08-02 01:51:07<br>2017-08-02 02:01:13<br>2017-08-02 02:11:19                                                                                                    |   |
|               | (                         | -               |              |                    | Szuł<br>Typ<br>0<br>0<br>0<br>0                                                                            | Czas<br>2017-08-02 01:51:07<br>2007-08-02 02:01:13<br>2017-08-02 02:01:13<br>2017-08-02 02:11:19<br>2017:08-02 02:21:27                                                                                                    |   |
|               |                           |                 |              |                    | Szuł<br>Typ<br>O<br>O<br>O<br>O<br>O                                                                       | Czas<br>2017-08-02 01:51:07<br>2007-08-02 02:01:13<br>2017-08-02 02:01:13<br>2017-08-02 02:11:19<br>2017:08-02 02:21:27<br>2017-08-02 02:21:27                                                                                                    |   |
|               |                           |                 |              |                    | Szuł<br>Typ<br>O<br>O<br>O<br>O<br>O<br>O                                                                  | Czas<br>2017-08-02 01:51:07<br>2017-08-02 02:01:13<br>2017-08-02 02:01:13<br>2017-08-02 02:21:27<br>2017-08-02 02:21:27<br>2017-08-02 02:21:37<br>2017-08-02 02:21:37<br>2017-08-02 02:21:27<br>2017-08-02 02:21:27<br>2017-08-02 02:21<br>2017-08-02 02:21<br>2017-08-02<br>2017-08-02<br>2017-08-02<br>2017-08-02<br>2017-08-02<br>2017-08-02<br>2017-08-02<br>2017-08-02<br>2017-08-02<br>2017-08-02<br>2017-08-02<br>2017-08-02<br>2017-08-02<br>2017-08-08-08-08-08-08-08-08-08-08-08-08-08- |   |
|               |                           |                 |              |                    | Szuł<br>Typ<br>O<br>O<br>O<br>O<br>O<br>O<br>O                                                             | Czas<br>2017-08-02 01:51:07<br>2017-08-02 02:01:13<br>2017-08-02 02:01:13<br>2017-08-02 02:21:27<br>2017-08-02 02:21:27<br>2017-08-02 02:51:55                                                                                                    |   |
|               |                           |                 |              |                    | Szuł<br>Typ<br>0<br>0<br>0<br>0<br>0<br>0<br>0<br>0<br>0<br>0                                              | Czas<br>2017-08-02 01:51:07<br>2017-08-02 02:01:13<br>2017-08-02 02:01:13<br>2017-08-02 02:21:27<br>2017-08-02 02:21:27<br>2017-08-02 02:51:55<br>2017-08-02 03:02:01                                                                                                    |   |
|               |                           |                 |              |                    | Szuk<br>Typ<br>0<br>0<br>0<br>0<br>0<br>0<br>0<br>0<br>0<br>0                                              | Czas         2017-08-02 01:51:07           2017-08-02 02:01:13         2017-08-02 02:01:13           2017-08-02 02:11:19         2017-08-02 02:21:27           2017-08-02 02:21:27         2017-08-02 02:51:55           2017-08-02 02:51:55         2017-08-02 02:51:55           2017-08-02 03:02:01         2017-08-02 03:02:01                                                                                                    |   |
|               |                           |                 |              |                    | Szuł<br>Typ<br>0<br>0<br>0<br>0<br>0<br>0<br>0<br>0<br>0<br>0<br>0<br>0<br>0<br>0                          | Czas         2017-08-02 01:51:07           2017-08-02 02:01:13         2017-08-02 02:01:13           2017-08-02 02:21:27         2017-08-02 02:21:27           2017-08-02 02:21:27         2017-08-02 02:51:55           2017-08-02 02:51:55         2017-08-02 03:02:01           2017-08-02 03:02:01         2017-08-02 03:22:13                                                                                                    |   |
|               |                           |                 |              |                    | Szuł<br>Typ<br>0<br>0<br>0<br>0<br>0<br>0<br>0<br>0<br>0<br>0<br>0<br>0<br>0<br>0<br>0<br>0<br>0           | Czas           2017-08-02 01:51:07           2017-08-02 02:01:13           2017-08-02 02:01:13           2017-08-02 02:11:19           2017-08-02 02:21:27           2017-08-02 02:21:27           2017-08-02 02:51:55           2017-08-02 02:51:55           2017-08-02 03:02:01           2017-08-02 03:02:01           2017-08-02 03:22:13           2017-08-02 03:22:13                                                                                                    |   |
|               |                           |                 |              |                    | Szuł<br>Typ<br>0<br>0<br>0<br>0<br>0<br>0<br>0<br>0<br>0<br>0<br>0<br>0<br>0<br>0<br>0<br>0<br>0<br>0<br>0 | Czas           2017-08-02 01:51:07           2017-08-02 02:01:13           2017-08-02 02:01:13           2017-08-02 02:21:27           2017-08-02 02:21:27           2017-08-02 02:21:27           2017-08-02 02:21:27           2017-08-02 02:21:27           2017-08-02 02:51:55           2017-08-02 03:02:01           2017-08-02 03:02:01           2017-08-02 03:21:2           2017-08-02 03:22:13           2017-08-02 03:22:13           2017-08-02 03:22:13           2017-08-02 03:22:13                                                                                                    |   |
|               |                           |                 |              |                    | Szuł<br>Typ<br>0<br>0<br>0<br>0<br>0<br>0<br>0<br>0<br>0<br>0<br>0<br>0<br>0<br>0<br>0<br>0<br>0<br>0<br>0 | Case         Case           Case         Case           Case         Case           Control of the second second                                                                                                    |   |

#### Interfejs odtwarzacz

| Odtwarzaj | Stop | Zrzut | Pobierz |
|-----------|------|-------|---------|
|-----------|------|-------|---------|

- Odtwarzaj: Uruchomienie odtwarzania nagrania
- Stop: zatrzymanie odtwarzania nagrania
- Zrzut: Wykonanie zrzutu ekranu i zapisanie na lokalnym koputerze
- Pobierz: pobieranie pliku z wybranym nagraniem na lokalny komputer.

# INSTRUKCJA OBSŁUGI BLOW-CAM PC

### 11.6.3.2 Zasilanie

#### Ustawienie parametrów zasilania kamery, domyślne ustawienie to 50HZ

| Ustawienia k | amery          |          |           |              |           | 8 |
|--------------|----------------|----------|-----------|--------------|-----------|---|
| Nazwa kan    | nery: Camera 4 |          |           |              |           |   |
| UID          | Nagrywanie     | Alarm    | WiFi      | Strefa-czas  | Parametry |   |
| PTZ          | Sieć           | Karta SD | Zasilanie | Jakość wideo |           |   |
| Częstotliwoś | ść 50HZ        | •        |           |              |           |   |

#### 11.6.3.3 Jakość wideo

Dostosowanie jasności, nasycenia, kontrastu i jakości obrazu.

| Ustawienia kamer | у                                                 | 8 |
|------------------|---------------------------------------------------|---|
| Nazwa kamery:    | Camera 4                                          |   |
| UID              | Nagrywanie Alarm WiFi Strefa-czas Parametry       |   |
| PTZ              | Sieć Karta SD Zasilanie <mark>Jakość wideo</mark> |   |
|                  |                                                   |   |
| Jasność          | 50                                                |   |
| Nasycenie        | 50                                                |   |
| Kontrast         | 50                                                |   |
|                  |                                                   |   |
|                  | Pobierz z kam. Domyślne Zastosuj                  |   |
| Jakość wideo     | ○ Max. ○ Wysoka ○ Średnia ○ Słaba ○ Min.          |   |
|                  | Pobierz z kam. Zastosuj                           |   |

### вгот

## INSTRUKCJA OBSŁUGI BLOW-CAM PC

### 12 Sterowanie kamerą

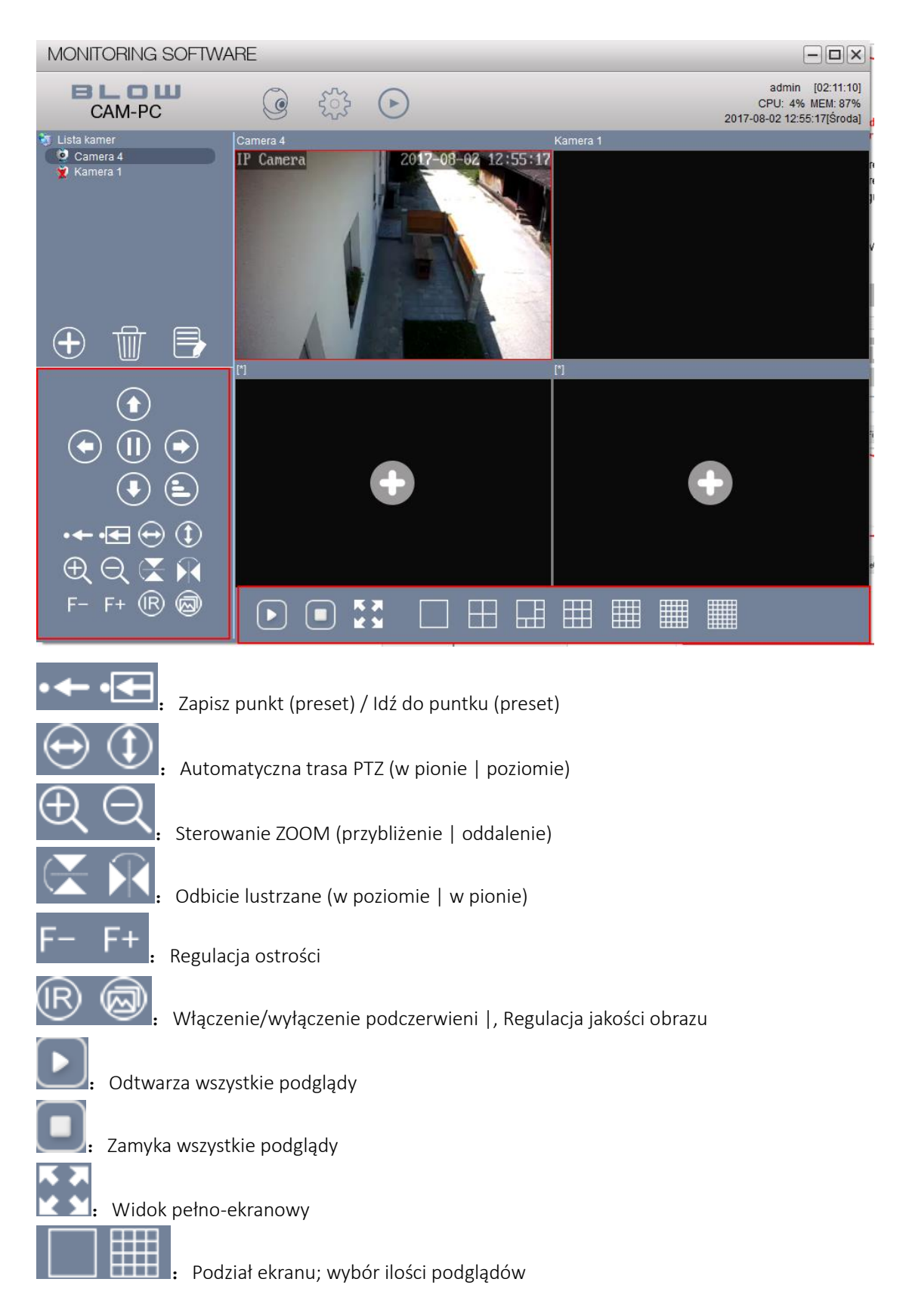

## INSTRUKCJA OBSŁUGI BLOW-CAM PC

### 13 Podstawowe informacje

Przedstawia nazwę użytkownika, zużycie procesora i pamięci RAM; wyświetla datę

| - |   | X |
|---|---|---|
| _ | - | - |

admin [00:12:47] CPU: 3% MEM: 43% 2017-07-21 09:28:21[Piątek]

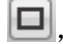

Kliknij aby otworzyć program w pełnym oknie

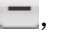

Kliknij aby zminimalizować program

- 🔀, Kliknij aby zamknąć program BLOW-CAM PC.
- 14 O oprogramowaniu

Kliknij na pasek główny "Monitoring Software" aby uzyskać informację o oprogramowaniu

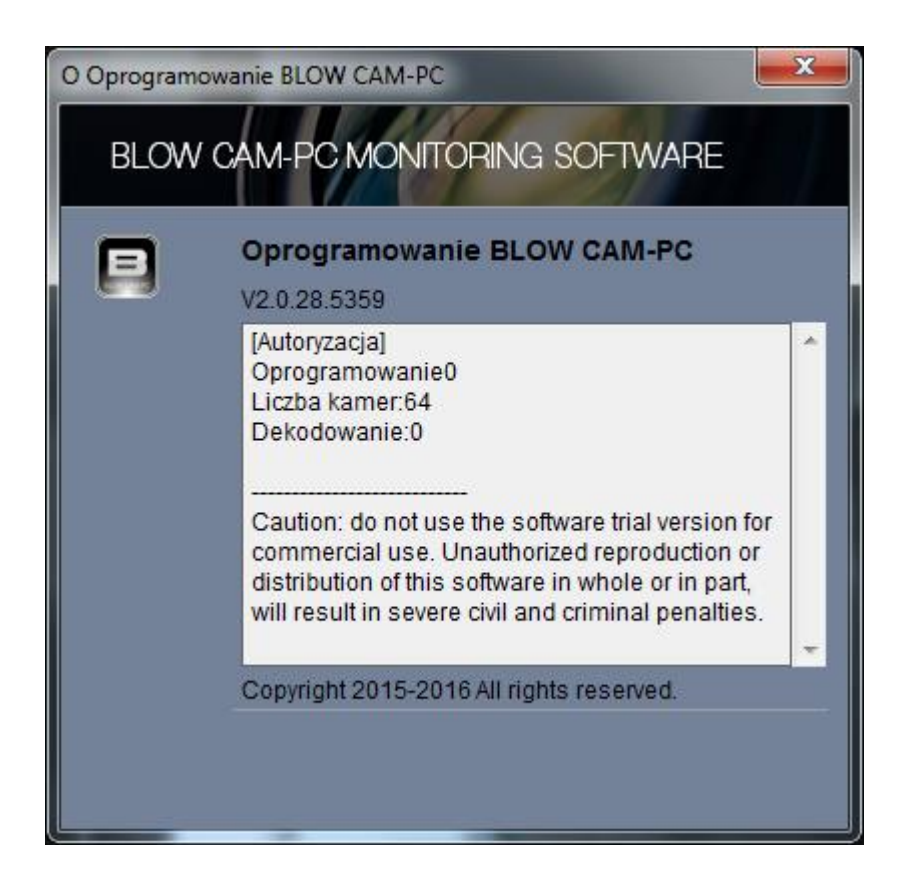

## INSTRUKCJA OBSŁUGI BLOW-CAM PC

### 15 Komunikat:

Niniejsza instrukcja nie ma żadnej formy.

Producent sprzętu i jego pracownicy nie będą ponosić odpowiedzialności za jakiekolwiek bezpośrednie lub pośrednie utraty danych, utratę zysków z powodu jakichkolwiek informacji zawartych w niniejszej instrukcji obsługi lub urządzeniach, o których mowa w niniejszej instrukcji obsługi.

Ponadto specyfikacje i informacje o sprzęcie wymienione w niniejszym podręczniku są tylko w celach informacyjnych i mogą ulec zmianie bez uprzedzenia.

Producent sprzętu zastrzega sobie prawo do wprowadzania zmian w instrukcji bez uprzedzenia i informowania o wprowadzonych zmianach.

Ze względu na potrzebę aktualizacji oprogramowania, wszystkie zrzuty ekranu oprogramowania są oparte na rzeczywistym interfejsie oprogramowania.

Wszystkie zrzuty ekranu i teksty wymienione w informacjach o ustawieniach harmonogramu ustawieniach sieciowych itp. nie mają nic wspólnego z praktycznym zastosowaniem.

Wprowadzanie zmian kopiowanie lub rozprowadzanie części lub całości oprogramowania lub instrukcji bez zgody producenta podlega poważnym sankcjom cywilnym i karnym.

W razie wątpliwości skontaktuj się z dostawcą lub producentem.